## **Photoshop – TEKST POSTER**

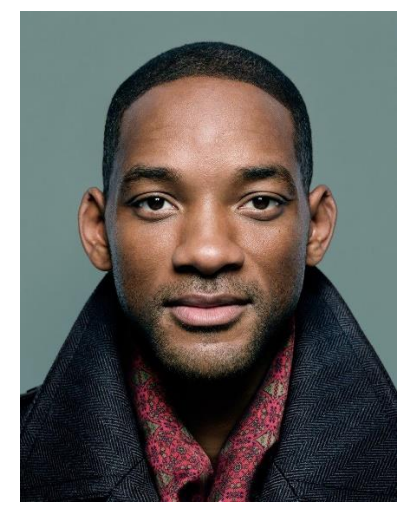

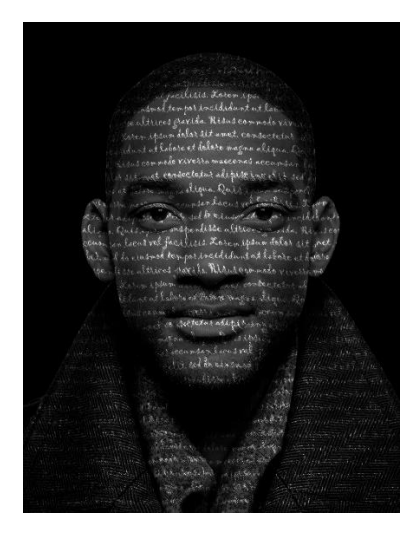

- 1. V Photoshopu odpri fotografijo *smith.jpg* in z Magic Wand Tool označi ozadje, nato pa izberi Select → Inverse, da označiš osebo na fotografiji.
- 2. V orodni vrstici izberi Select and Mask in izberi Output To: New Layer with Layer Mask.

|            |                         |              |         |        |    | ~ 凸  |
|------------|-------------------------|--------------|---------|--------|----|------|
|            |                         |              |         |        |    |      |
| Properties |                         |              |         |        |    |      |
| ∨ Edge     | Detection               |              |         |        |    |      |
| Radius:    |                         |              |         | 0 p    | ×  |      |
| Smar       | t Radius                |              |         |        |    |      |
|            |                         |              |         |        |    |      |
| ∨ Globa    | l Refinement            |              |         |        |    |      |
| Smooth:    |                         |              |         | 0      |    |      |
| <b>_</b>   |                         |              |         |        |    |      |
| Feather:   |                         |              |         | 0.0    | nx |      |
| <b>_</b>   |                         |              |         |        |    |      |
| Carland    |                         |              |         | 00/    |    |      |
|            |                         |              |         | 0 /    | ,  |      |
| c) () ()   |                         |              |         |        |    |      |
| Shift Ed   | ge:                     |              |         | 0%     |    |      |
|            | Clear Se                | lection      | In      | wert   |    |      |
|            | cical be                | lection      | _       | , circ |    |      |
|            |                         |              |         |        |    |      |
| ∨ Outpι    | ıt Settings             |              |         |        |    |      |
| 🗌 Deco     | ntaminate C             | olors        |         |        |    |      |
|            |                         |              |         |        |    |      |
|            |                         |              |         |        |    |      |
| Output     | To: Select              | ion          |         |        | ~  |      |
|            | Selection<br>Layer N    | n<br>1ask    |         |        |    | - 88 |
| Remem      | ber <sup>1</sup> New La | iyer         |         |        |    | ~    |
|            | New La                  | iyer with La | yer Mas | ĸ      |    |      |
| <u>٩</u>   | New D                   | ocument wit  | h Layer | Mask   |    | )    |
|            |                         |              | · ·     | _      |    |      |

- 3. Osebi brez ozadja odvzemi vse barve: Image → Adjustments → Desaturate (bližnjica CTRL+SHIFT+U).
- 4. Ustvari nov prazen layer in ga postavi pod layer z osebo brez ozadja. Layer s Paint Bucket Tool pobarvaj na črno.
- 5. Shrani datoteko na namizje pod imenom *nadomestek.psd*.
- 6. Z ukazom CTRL L se ti odpre okno Levels. Zmanjšaj Output Levels na 115.

|                                                                                                    | Levels         |              | ×       |
|----------------------------------------------------------------------------------------------------|----------------|--------------|---------|
|                                                                                                    | Preset: Custom | ~ <b>¢</b> . | ОК      |
|                                                                                                    | Channel: RGB ~ |              | Cancel  |
|                                                                                                    | Input Levels:  |              | Auto    |
| ( Cardon )                                                                                                    |                |              | Options |
|                                                                                                    |                |              | * * *   |
| K MAR                                                                                                    | 0 1,00         | ▲<br>255     | Preview |
|                                                                                                    | Output Levels: |              |         |
|                                                                                                    | 0              | 115          |         |
| Contraction of the second second second second second second second second second second second second second s |                |              | _       |
|                                                                                                    |                |              |         |
|                                                                                                    |                |              |         |
|                                                                                                    |                |              |         |
|                                                                                                    |                |              |         |
|                                                                                                    |                |              |         |

 Izberi Horizontal Type Tool (orodje za pisanje) in označi območje celotne slike. Nastavi poljubno pisavo, določi velikost, Anti-aliasing Method = Smooth, Color = White. Na spletu poišči citat osebe in ga kopiraj tolikokrat, da zapolniš območje celotne slike.

| je Layer Type Select    | Filter 3D View Wi                                                                                                    | ndow Hel                                                                                                    | р                                                                                                    |                                                                                                    |                                                                                                    |                                                                                                    |                                                                                                    |                                                                                                    |                                                                                                    |                                                                         |
|-------------------------|----------------------------------------------------------------------------------------------------|----------------------------------------------------------------------------------------------------|----------------------------------------------------------------------------------------------------|----------------------------------------------------------------------------------------------------|----------------------------------------------------------------------------------------------------|----------------------------------------------------------------------------------------------------|----------------------------------------------------------------------------------------------------|----------------------------------------------------------------------------------------------------|----------------------------------------------------------------------------------------------------|-------------------------------------------------------------------------|
| Gigi                    | √   Regular                                                                                                    | $T_{r}$                                                                                                    | 24 pt                                                                                                    |                                                                                                    | a Smooth                                                                                                    |                                                                                                    |                                                                                                    |                                                                                                    | Ŧ                                                                                                    |                                                                         |
| @ 66,7% (Lorem ipsum do | olor sit amet, consectetur ad                                                                                                    | tipiscing elit                                                                                                    | t, sed do cop                                                                                                    |                                                                                                    | nadomeste                                                                                                    | ek1.psd @ 6                                                                                                    | 56,7% (Lorem                                                                                                    | ipsum de                                                                                                    | olor sit ai                                                                                                    | met, conse                                                              |
| 4                       |                                                                                                    |                                                                                                    |                                                                                                    |                                                                                                    |                                                                                                    |                                                                                                    |                                                                                                    |                                                                                                    |                                                                                                    |                                                                         |
|                         | incididunt<br>Rissa com<br>amet, co<br>dolore mag<br>maccena<br>adipisein<br>Quis ipsu<br>lacus vel<br>einsmod te<br>ultrices<br>Koren<br>Quis ipsu<br>lacus vel<br>cinsmod te<br>altrices<br>Koren<br>incididunt<br>Risus com<br>amet, co<br>dolore mag<br>maccena<br>adipisein<br>Quis ipsu<br>lacus vel<br>cinsmod te<br>altrices<br>dolore mag<br>maccena<br>adipisein<br>Quis ipsu<br>lacus vel<br>cinsmod te<br>altrices<br>dolore mag<br>maccena<br>adipisein<br>Quis ipsu<br>lacus vel<br>cinsmod te<br>altrices<br>toren<br>incididunt<br>Risus com<br>amet, co<br>dolore mag | plann dela<br>int labore<br>mode viver<br>node viver<br>no aliqua.<br>s accumsa<br>ng elit, sed<br>m suspend<br>facilisis.<br>mper inei<br>i gravida.<br>t i gravida.<br>t at labore<br>mode viver<br>no aliqua.<br>s accumsa<br>ng elit, sed<br>m suspend<br>facilisis.<br>mper inei<br>i gravida.<br>t upsum dela<br>i ut labore<br>mode viver<br>no accumsa<br>ng elit, sed<br>m suspend<br>facilisis.<br>mper inei<br>i gravida.<br>t upsum dela<br>i ut labore<br>mode viver<br>no aliqua. | it dit amet<br>et dolore v<br>ar maceen<br>adipisein<br>Quis ipsu<br>n lacus ve<br>l do einsmo<br>isse ultri<br>Korem ip<br>didant at<br>Risus comut<br>is dit amet<br>et dolore v<br>l do einsmo<br>isse ultri<br>Korem ip<br>didant at<br>Risus comut<br>Korem ip<br>didant at<br>Risus comut<br>isse ultri<br>Korem ip<br>didant at<br>Risus comut<br>isse einsmo<br>isse ultri<br>Korem ip<br>didant at<br>Risus comut<br>isse ultri<br>Korem ip<br>didant at<br>Risus comut<br>isse ultri<br>Korem ip<br>didant at<br>Risus comut<br>isse ultri<br>Rosa comut<br>isse ultri<br>Rosa comut<br>didant at<br>Risus comut<br>isse comut<br>ra maceen | . cons<br>as provided to the<br>as accession<br>of the sease<br>of the seasease<br>of the seaseaseaseaseaseaseaseaseaseaseaseaseas | iertetur adi<br>aliqua Qu<br>umsan lacu<br>isendisse u<br>lisis. Earc<br>por incidi<br>avida. Rida<br>olar sit am<br>e et delare o<br>viverra mac<br>lectetur adi<br>aliqua. Qu<br>umsan lacu<br>isendisse u<br>lisis. Earc<br>por incidi<br>aliqua. Qu<br>umsan lacu<br>i. sed do ciu<br>spendisse u<br>lisis. Earc<br>por incidi<br>aliqua. Qu<br>umsan lacu<br>i. sed do ciu<br>spendisse u<br>lisis. Earc<br>por incidi<br>aliqua. Qu<br>umsan lacu<br>i. sed do ciu<br>spendisse u<br>lisis. Earc<br>por incidi<br>aliqua. Qu<br>umsan lacu<br>aliqua. Qu<br>umsan lacu<br>aliqua. Qu<br>umsan lacu | piscing e<br>is ipsum<br>swel faci<br>smed temp<br>lirices gr<br>in ipsum<br>dunt ut ha<br>is commed<br>et, consec<br>magna alii<br>cenas acce<br>piscing e<br>is ipsum<br>is vel faci<br>smed temp<br>lirices gr<br>magna alii<br>cenas acce<br>piscing e<br>is ipsum<br>is vel faci<br>smed temp<br>lirices gr<br>is ipsum<br>is vel faci<br>smed temp<br>lirices gr<br>is ipsum<br>is vel faci<br>smed temp<br>lirices gr<br>is ipsum<br>is vel faci<br>smed temp<br>lirices gr<br>is ipsum<br>is vel faci<br>smed temp<br>lirices gr<br>is ipsum<br>is vel faci<br>smed temp<br>lirices gr<br>is ipsum<br>is vel faci<br>smed temp<br>lirices gr<br>is ipsum<br>is vel faci<br>smed temp<br>lirices gr<br>is ipsum<br>is vel faci<br>smed temp<br>lirices gr<br>is ipsum<br>is vel faci<br>smed temp<br>lirices gr<br>is ipsum<br>is vel faci<br>smed temp<br>lirices gr<br>is ipsum<br>is vel faci<br>smed temp | Lit. Sel de<br>Suspendiss<br>Lisis. For<br>bor incidid<br>avida. Rise<br>deler sit an<br>ibore et dol<br>o viverra m<br>tetur adips<br>qua. Quiss<br>duspendis<br>(Lisis. For<br>bor incidid<br>avida. Rise<br>deler sit an<br>ibore et dol<br>o viverra m<br>tetur adips<br>qua. Quiss<br>umsan lace<br>Lit. sed do<br>suspendis<br>(Lisis. For<br>bor incidid<br>avida. Rise<br>deler sit an<br>ibore et dol<br>o viverra<br>tatur adips<br>qua. Quiss<br>ansan lace<br>lit. sed do<br>suspendis<br>(Lisis. Kor<br>pansan lace<br>lit. sed do<br>suspendis<br>(Lisis. Kor | eiusmod<br>ie altri<br>an ipsa<br>ant ut l<br>si comm<br>net. com<br>sie magn<br>accens<br>is us mod<br>is ultri<br>en ipsa<br>aust ut l<br>si comm<br>net. com<br>sie magn<br>accens<br>is vel fai<br>eiusmod<br>ie altrie<br>em ipsa<br>d vel fai<br>eiusmod<br>sie ultrie<br>em ipsa<br>accens<br>is den gel<br>psam su<br>sie nogr<br>accens<br>d del fai<br>eiusmod<br>ie altrie<br>en ipsa<br>accens<br>is den gel | tempor<br>es grav,<br>abore es<br>odo vive<br>secteta<br>a aliqu<br>accums<br>lit. sed<br>abore es<br>odo vive<br>secteta<br>abore es<br>odo vive<br>secteta<br>it. sed<br>lit. sed<br>it. sed<br>it. sed<br>odo vive<br>secteta<br>accums<br>lit. sed<br>it. sed<br>it. | ida<br>tat<br>tat<br>tat<br>tat<br>tat<br>tat<br>tat<br>tat<br>tat<br>t |

 Izberi Filter, Distort, Displace, OK. Nastavi Horizontal Scale = 5, Vertical Scale = 5, Stretch To Fit, Repeat Edge Pixels. Photoshop zahteva, da izbereš nadomestno datoteko (izberi nadomestek.psd, ki si ga na začetku shranil na namizje).

| Filter 3D View Winde      | ow Help              |                        |               |
|---------------------------|----------------------|------------------------|---------------|
| Displace                  | Alt+Ctrl+F           | √ aa Smooth            | JE            |
| Convert for Smart Filters |                      |                        |               |
| Filter Gallery            |                      | 5 . 6                  | a @ 00,7%     |
| Adaptive Wide Angle       | Alt+Shift+Ctrl+A     |                        |               |
| Camera Raw Filter         | Shift+Ctrl+A         | consected us adipide   | intelit       |
| Lens Correction           | Shift+Ctrl+R         | aera aliqua Duisi      | bdum dud      |
| Liquify                   | Shift+Ctrl+X         | A country letus re     | facilis       |
| Vanishing Point           | Alt+Ctrl+V           | elit. set do cisionad  | dempor)       |
| 3D                        | •                    | m suspensisse within   | ted granie    |
| Blur                      | •                    | factures, a green to   | Sec. 31. 1681 |
| Blur Gallery              | •                    | tempor anchanaunt      | ut Lating     |
| Distort                   | ►                    | Displace               | nede VAI      |
| Noise                     | +                    | Pinch                  | accreta       |
| Pixelate                  | +                    | Polar Coordinates      | Magaa.        |
| Render                    | +                    | Ripple                 | w. B. I       |
| Sharpen                   | +                    | Shear                  | W Cirt        |
| Stylize                   | +                    | Spherize               | non sert.     |
| Video                     | +                    | Twirl                  | Valle Poly    |
| Other                     | •                    | Wave                   | and and the   |
| delere magna              | angers, Sand and     | ZigZag                 | and and a     |
| maccenad                  | Committee recent and | a contrar a contest de | the state     |

9. Postavi se na layer z besedilom in mu nastavi Blend Mode = Overlay. Kopiraj layer z besedilom (CTRL J).

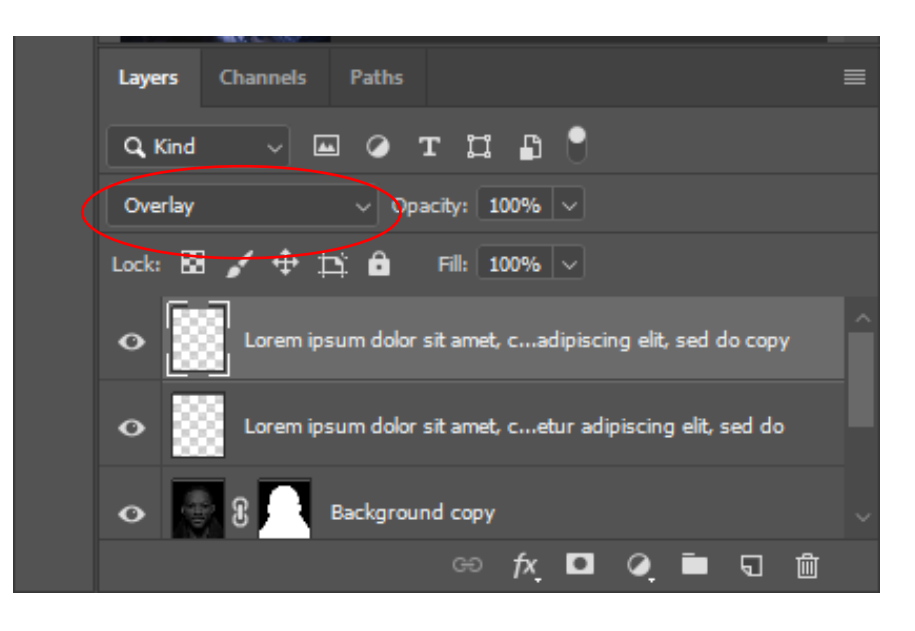

## DOMAČA NALOGA

Po istem postopku naredi tekst poster poljubne znane osebe (uporabi portret do ramen – lahko ga tudi obrežeš). Uporabi njen citat. Izdelek oddaj v spletno učilnico <u>do petka, 15. 5. 2020, do 12. ure</u>.